### La methode a utiliser pour charger les noms dans la DATEC

## En premier lieu, le fichier à utiliser :

Cette liste est un simple fichier texte formaté en UTF8 (pour que les caractères spéciaux soient corrects) avec UNE ligne par tireur, dans le bon ordre à mettre sur le contrôleur.

Si vous ne disposez pas d'un outil spécial pour réaliser ce fichier, extrayez de votre logiciel le document utilisé sur chaque tracé par l'arbitre avec la liste des tireurs en bon ordre où le tireur <u>SIGNE LE SCORE</u>.

Exporter ce document sur Excel UTF8, Si vous utilisez le logiciel Multi-pull, j'ai un convertisseur sur chaque date ou ici : <u>https://www.baronsa.fr/pi/progetti/</u>et comment le faire ici : <u>https://www.baronsa.fr/pi/progetti/instructions/istruzioni\_UK.pdf</u>

### Si vous avez besoin d'un convertisseur pour un autre logiciel, envoyez-moi votre fichier Excel et je ferai un convertisseur pour vous (gratuitement).

Vous devez avoir un fichier par disposition ; il est possible d'assembler plusieurs jours de la même disposition sur un SEUL fichier.

## Maintenant la connexion à un datec WIFI 2.4Ghz :

### Deux possibilités :

### 1) La datec est connectée à votre WIFI :

Sur un bronzer, tapez <u>http://rpitv210.local/</u>puis appuyez sur entrée pour voir la première feuille. 210 est le numéro de votre datec -2000, vu en haut à droite. Remplacez-le par le numéro de votre datec.

=> **Pour voir l'adresse IP réelle**, allez dans le menu datec et avancez jusqu'à voir "time token" ; après quelques secondes l'adresse IP apparaît sur la première ligne pour l'usage local. Quittez l'application en appuyant deux fois sur le bouton zéro.

### 2) La datec n'est pas connectée :

Dans ce cas, le datec démarre un Hotspot WIFI avec le SSID démarré par **RpiTv**... Vous devez connecter votre ordinateur à ce SSID WIFI avec le **mot de passe :** Sur un bronzer, tapez <u>http://192.168.50.10/</u>puis appuyez sur entrée pour voir la première feuille.

# Vous êtes prêt à configurer et à charger votre datec :

Vous restez connecté à votre datec puis dans le menu choix le bouton "Championnat"

Lisez maintenant toutes les fiches pour faire vos choix étape par étape et téléchargez votre fichier ici.

### La methode a utiliser pour charger les noms dans la DATEC

Une bonne astuce si vous avez une box WIFI, choisissez le bouton "WiFi" puis en bas de cette feuille, entrez votre SSID et votre mot de passe puis appuyez sur le bouton "Enregistrer". La prochaine fois que votre datec se connectera directement à votre WIFI. **Seul le 2.4Ghz est disponible.** 

# La feuille "Championnat" :

- 1) Si le lien pour FREEPLAY OFF apparaît, vous devez cliquer pour passer à ON.
- 2) Effacez les résultats précédents ; si nécessaire, enregistrez-les dans un fichier avant.
- Sélectionnez la séquence pour votre compétition et appuyez sur le bouton d'activation pour la modifier immédiatement.
- 4) Sélectionnez le mode souhaité : \*\*\* Shoot on Squad \*\*\* ou \*\*\* Shoot on Line \*\*\*
- 5) Descendez dans la feuille pour sélectionner votre fichier avec les noms à l'intérieur puis cliquez sur le bouton pour charger.
- 6) Vous voyez les lignes de ce fichier et si OK, appuyez sur le bouton "SEND TO DATEC" pour le charger sur la mémoire.
- 7) Après quelques secondes, dans le menu web, choisissez "Voir les résultats de l'arbitrage en direct" pour vérifier le premier nom sur le poste d'attente ou la planche complète. Appuyez sur VALID pour lancer la séquence.

# Votre datec est prête à démarrer

## La methode a utiliser pour charger les noms dans la DATEC

#### On first:

You must change the card system for FreePlay ON.

Freeplay ON | Mode Concours

#### For the Compack on squad only:

Put the limit of No-Bird to zero: To show the first clay of a double after an empty post. Execute this command

#### Clean all previous results if need:

We have a possibility to store up to 1100 lignes of results. <u>Perform cleaning</u> <u>See the results here</u>

#### Choice the sequence must be used:

Select the memory position

31 - FITASC 10 3x1C

Activate

#### Shoot on Line or Squad :

\*\*\* Shoot on Squad \*\*\* You must select the good mode (Line or Squad) before enter the list of names. <u>Swap the mode here</u> then the datec reboot.

~

### Compatibility with Progetti - Multipull :

Start by extracting the list of shooters into an excel file in UTF8 format for installation using the list of referees to be signed at the end of the shooting.

The manual and Excel converter are here: Converter

Repeat the operation for all installations and days.

Finally load your final file to the DATEC to use.

### Loading the list of competition shooters

#### Choose a single text file for line or squad shooting.

If you use squad mode shooting: The number of lines must be a multiple of 6

For an absent shooter, print a line with 'not shooter' or similar for the referee because he must disable this shooter.

For a shoot on Squad, If the shooter on post one is not here, the DATEC controller accept to starting on the next post used.

#### Choisir un fichier Aucun fichier choisi

First put online in 2002 | Datec 2022 | All rights reserved www.jpbaron.com